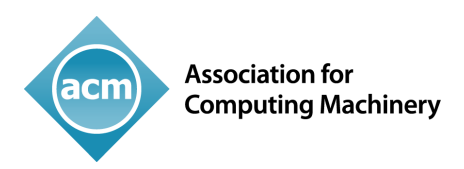

#### AUTHOR INSTRUCTIONS FOR ACM OPEN PARTICIPATING INSTITUTIONS

After submitting a paper for publishing, an email will be sent to the author. The email will let the corresponding author know that their paper is part of the ACM Open Program. If a corresponding author does not receive a line saying they are part of ACM Open and they think they should have, they can click on the link in the email and they can update their email address or change the corresponding author. They can do this only for proceedings and conference papers. For journal and magazines, they must contact the journal or magazine for them to make the change. There could be several reasons their paper is not showing as part of ACM Open, for example they did not use their institution's email address, or the corresponding author is not from an ACM Open institution but a co-author is (some authors think if a co-author is from an institution participating in ACM Open the paper is automatically part of ACM Open which is not the case) or their paper type is not eligible for ACM Open. Only paper types that are eligible for an author to pay an APC are eligible for ACM Open. For example, poster and abstract are not eligible for ACM Open.

| From:<br>To:<br>Subject:<br>Date:                                                                             | <u>richtsreview@acm.org</u><br><u>philips.fleck@cmu.edu</u><br>ACM Rights Management: Craig-Boris '19 -blah4<br>Friday, April 22, 2022 1:22:33 PM                                                                                                    |
|----------------------------------------------------------------------------------------------------|----------------------------------------------------------------------------------------------------|
| Your submi<br>accepted for<br>grant permi-<br>production.                                                     | ssion, "TESTPAPER- Creating IoT-ready XR-WebApps with Unity3D" was<br>publication in Craig-Boris '19: Craig's test event for Boris. You must formally<br>ssion to ACM to publish this contribution before ACM can proceed with                                                                                                    |
| We are plea<br>with ACM to<br>Access at no<br>Creative Co<br>as well as co<br>select Institu-<br>on the eRigi | sed to inform you that <u>Camegie Mellon University Libraries</u> has an agreement<br>inder which all affiliated corresponding authors can make their articles Open<br>o additional cost. This agreement enables you to retain your copyright and have a<br>mmons license assigned to your article, providing for worldwide open readership<br>omputational and other uses. To confirm your participation in this program, please<br>utionally Paid Open Access / Permissions Release from the list of rights options<br>hts form linked below. |
| Before subn                                                                                                   | nitting the completed eRights form please ensure the following:                                                                                                    |
| Thete                                                                                                    |                                                                                                    |

- That you have all the permission required for any third-party material you are using in your article
- That you consult with your co-authors on your selections, as all co-authors share in the ethical responsibility associated with publishing
- That you review your author list and title (changes can be made using the EDIT tool at the top of the form)
- · That you review your rights as an ACM author

Please click on the following link to access your eRights form. https://cms.acm.org/editTool/editPage.cfm?vs=1412075046561D53530905041D50534D034F02 0F104D54TEST

If the link above does not contain your paper's information, please contact rightsreview@acm.org.

ACM requires that the information for each author and paper title on the ACM Rights Form precisely match what is on the final version of your paper. The information includes each author's name, each author's affiliation, each author's email address, and the order of the authors on your paper. For Proceedings and Conferences, the edit screen allows the corresponding author to make any updates to the author information and the paper title to match what is on your final paper.

Barbara Ryan ACM Publications rightsreview@acm.org

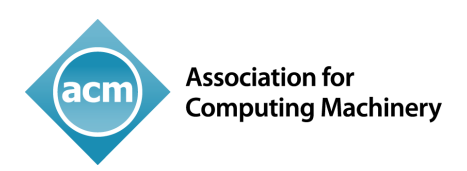

When the corresponding author, (the author who receives the email with the link to the rights form), clicks on the link to the rights form they are brought to the edit screen. If the paper is part of the ACM Open Program, the ACM Open Edit Screen will have a line at the top saying "This paper is part of the ACM Open Program" (highlighted in green below). (The rights system recognizes the corresponding author is from a participating institution based on the email domain provide to us by the institution's administrator). If the corresponding author makes a change to their email address, changes from their institutional domain to a non-institutional domain\*, their paper will no longer be part of the ACM Open Program.

# Edit Screen when the corresponding author is from an ACM Open institution:

| dit Article                                                                                                    |                                                                                                    | https://cms.acm.org/                                                                                                    | editTool/editPage.cfm?vs=1412075046561D53530                                                                                                    |
|----------------------------------------------------------------------------------------------------|----------------------------------------------------------------------------------------------------|----------------------------------------------------------------------------------------------------|----------------------------------------------------------------------------------------------------|
| _                                                                                                    | ** This paper i                                                                                                    | is part of the ACM Open prop                                                                                                    | gram **                                                                                                    |
| 1942 2002                                                                                                    | Association for<br>Computing Machinery                                                                                                    | Celebrating 75 Years of<br>& Profession                                                                                                    | Advancing Computing as a Science                                                                                                    |
| Upda                                                                                                    | te Paper                                                                                                    |                                                                                                    |                                                                                                    |
| Welcome to A<br>title on the A<br>information in<br>the order of t<br>correspondin<br>what is on yo<br>Paper Details | CM's eRights process! ACM<br>CM Rights Form precisely n<br>ncludes each author's nam<br>the authors on your paper.<br>g author to make any upda<br>our final paper. | I requires that the information<br>natch what is on the final ver<br>e, each author's affiliation, e<br>For Proceedings and Conferent<br>etes to the author information | on for each author and paper<br>rsion of your paper. The<br>ach author's email address, and<br>ences, the edit screen allows the<br>n and the paper title to match |
| * Title:                                                                                                    | TESTPAPER- Creating IoT-                                                                                                    | ready XR-WebApps with Unity3                                                                                                    | D                                                                                                    |
| Subtitle:                                                                                                    |                                                                                                    |                                                                                                    |                                                                                                    |
| * Paper<br>Type:                                                                                                    | Full Paper                                                                                                    | Manuscript<br>#:                                                                                                    | blah4                                                                                                    |
| ACM<br>Paper #:                                                                                                    | 10877.20                                                                                                    | O DOI:                                                                                                    | https://doi.org/10.1145<br>/3371021.3425699                                                                                                    |
| Resequence                                                                                                    | / Edit Authors - Add New                                                                                                    |                                                                                                    |                                                                                                    |
| 🔿 Co-Autho                                                                                                    | r Philipp Fleck                                                                                                    |                                                                                                    | 1                                                                                                    |

\*Authors may change their email address because they are no longer at the institution and do not have access to that email box anymore.

Association for Computing Machinery

acm

Advancing Computing as a Science & Profession

| Edit Article   |                   | http         | s://cms.acm.org/editTool  | /editPage.cfm?vs=1412075046561D53530  |
|----------------|-------------------|--------------|---------------------------|---------------------------------------|
| First Name:    | Philipp           | Middle Name: |                           | <u>Warnings</u>                       |
| * Last Name:   | Fleck             | 🕦 * Email:   | philipp.fleck@c           | * ORCID was not<br>provided. ACM will |
| () ORCID:      |                   | () Client #: |                           | require ORCIDs before                 |
| 🕦 Profile ID:  |                   |              |                           | my ORCID (https://orcid.org           |
|                |                   |              |                           | <u>/register)</u>                     |
| 1 Affiliation  | n 1               |              |                           |                                       |
| * Institution: | Carnegie Mellor   | n University |                           |                                       |
| Dept / So      | :hool /           |              |                           |                                       |
|                | Lab:              |              |                           | E                                     |
|                | City: Pittsburg   | jh           |                           |                                       |
| Prov           | State /           |              |                           |                                       |
| * Cou          | Intry / United St | ates         | Add Second                |                                       |
| R              | egion:            |              | Affiliation               |                                       |
| O Co-Author    | ▲ Dieter Sc       | hmalstieg    | Ē                         |                                       |
| First Name:    | Dieter            | Middle Name: |                           | <u>Warnings</u>                       |
| * Last Name:   | Schmalstieg       | 🕕 * Email:   | schmalstieg@b             | * ORCID was not<br>provided. ACM will |
| ORCID:         |                   | Client #:    |                           | require ORCIDs before                 |
| 🕦 Profile ID:  |                   |              |                           | my ORCID (https://oreid.org           |
|                |                   |              |                           | <u>/register)</u>                     |
| 🕕 Affiliatio   | n 1               |              |                           |                                       |
| * Institution: | СМИ               |              |                           |                                       |
| Dept / Sc      | chool /           |              |                           |                                       |
|                | Lab:              |              |                           |                                       |
|                | City: Pittsburg   | Jh           |                           |                                       |
| 9              | State /           |              |                           |                                       |
| Prov           | vence:            |              | Add Corond                |                                       |
| r Cou<br>R     | egion:            | ates         | Add Second<br>Affiliation |                                       |
|                |                   |              |                           |                                       |

| Computing Machin           | nery               |              | Adv                        | vancing Computing as a Science &                  |
|----------------------------|--------------------|--------------|----------------------------|---------------------------------------------------|
| dit Article                |                    | http:        | s://cms.acm.org/editTool/e | editPage.cfm?vs=1412075046561D53530               |
| O Co-Author                | Clemens Art        | h            | Ŵ                          |                                                   |
| First Name:                | Clemens            | Middle Name: |                            | Warnings                                          |
| * Last Name:               | Arth               | 🕦 * Email:   | carth@blahicg.             | * ORCID was not                                   |
| <ol> <li>ORCID:</li> </ol> |                    | () Client #: |                            | require ORCIDs before                             |
| Profile ID:                |                    |              |                            | <u>mγ ORCID (https://orcid.org</u><br>/register)  |
| Affiliation 1              | 1                  |              |                            |                                                   |
| * Institution:             | Carnegie Mellon U  | niversity    |                            |                                                   |
| Dept / Scho                | pol /              |              |                            | _                                                 |
| c                          | City: Pittsburgh   |              |                            | Send for C                                        |
| Sta                        | ite /              |              |                            |                                                   |
| Proven                     | nce:               |              |                            |                                                   |
| * Counti<br>Regi           | ion:               |              | Add Second<br>Affiliation  |                                                   |
| O Co-Author                | ▲ Jack Nichols     | on           | Ŵ                          |                                                   |
| First Name:                | Jack               | Middle Name: |                            | Warnings                                          |
| * Last Name:               | Nicholson          | 🕕 * Email:   | jnicholson@em              | * ORCID was not<br>provided. ACM will             |
| ORCID:                     |                    | Olient #:    |                            | require ORCIDs before<br>the end of 2022, Create  |
| Profile ID:                |                    |              |                            | my ORCID (https://orcid.org                       |
| Affiliation                | n 1                |              |                            | * Amiliation 1's<br>department, city, state,      |
| * Institution:             | Somerville Unive   | rsity        |                            | or country are also<br>present in its institution |
| Dept / Sc                  | chool /            |              |                            |                                                   |
|                            | * City: Somerville | •            |                            |                                                   |
| S                          | State /            |              |                            |                                                   |
| * 6                        | intry / Albania    |              | Add Second                 |                                                   |

As a published ACM author, you and your co-authors are subject to all <u>ACM Publications Policies</u> (https://www.acm.org/publications/policies), including <u>ACM's new Publications Policy on Research Involving Human</u> Participants and Subjects (https://www.acm.org/publications/policies/research-involving-human-participants-and-subjects).

□ I have verified that all details pertaining to this paper and its authors are correct and these data will be used in the published PDF, HTML, and citation page output for the ACM Digital Library.

Save Paper and Author Details Proceed to eRights Form

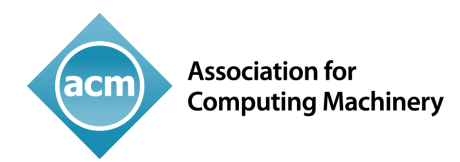

Advancing Computing as a Science & Profession

### Edit Screen when the corresponding author is **NOT** from an ACM Open institution:

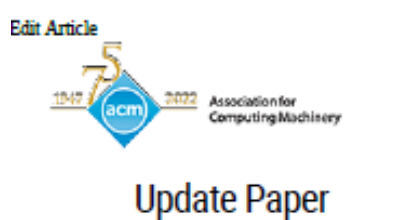

https://cms.acm.org/editTool/editPage.cfm?vs=1412075046561D53530...

Celebrating 75 Years of Advancing Computing as a Science & Profession

Welcome to ACM's eRights process! ACM requires that the information for each author and paper title on the ACM Rights Form precisely match what is on the final version of your paper. The information includes each author's name, each author's affiliation, each author's email address, and the order of the authors on your paper. For Proceedings and Conferences, the edit screen allows the corresponding author to make any updates to the author information and the paper title to match what is on your final paper.

#### Paper Details

| * Title: TE                     | STPAPER- Creatin         | g IoT-ready XR-WebApp | os with Unity3           | D                  |                                                  |
|---------------------------------|--------------------------|-----------------------|--------------------------|--------------------|--------------------------------------------------|
| Subtitle:                       |                          |                       |                          |                    |                                                  |
| * Paper Type: F                 | ull Paper                |                       | Manuscript<br>#:         | blah4              |                                                  |
| ACM 10 Paper #:                 | 877.20                   |                       | DOI:                     | https://<br>/33710 | /doi.org/10.1145<br>21.3425699                   |
| Resequence / Ed                 | it Authors - Add         | New                   |                          |                    |                                                  |
| O Co-Author                     | Philipp                  | Fleck                 |                          | 圁                  |                                                  |
| First Name:                     | Philipp                  | Middle Name:          |                          |                    | Warnings                                         |
| * Last Name:                    | Fleck                    | 🕦 * Email:            | philipp.fl               | eck@c              | * ORCID was not<br>provided. ACM will            |
| <ol> <li>ORCID:</li> </ol>      |                          | Olient #:             |                          |                    | require ORCIDs before<br>the end of 2022, Create |
| <ol> <li>Profile ID:</li> </ol> |                          | ]                     |                          |                    | <u>my ORCID (https://orcid.org</u>               |
| Affiliation                     | 1                        |                       |                          |                    |                                                  |
| * Institution:                  | Carnegie Mello           | on University         |                          |                    |                                                  |
| Dept / Sch                      | Lab:                     |                       |                          |                    |                                                  |
|                                 | City: Pittsbu            | gh                    |                          |                    |                                                  |
| St<br>Prove                     | ate /                    |                       |                          | _                  |                                                  |
| * Cour<br>Re                    | ntry / United S<br>gion: | tates                 | Add Secor<br>Affiliation | 1 <u>d</u><br>1    |                                                  |

| Association for<br>Computing Ma                                           | chinery                  |                                                 | Advo                                    | ancing Computing as a Science & Profession                                                                          |
|---------------------------------------------------------------------------|--------------------------|-------------------------------------------------|-----------------------------------------|----------------------------------------------------------------------------------------------------|
| ⊙<br>Corresponding<br>Author<br>First Name: □                             | Dieter Schm<br>Dieter    | alstieg<br>Middle Name:                         |                                         | Warnings                                                                                                    |
| * Last Name: s                                                            | chmalstieg               | <ol> <li>* Email:</li> <li>Client #:</li> </ol> | schmalstieg@b                           | * ORCID was not<br>provided. ACM will<br>require ORCIDs before<br>the end of 2022. <u>Create</u>                    |
| <ol> <li>Profile ID:</li> <li>Affiliation 1</li> </ol>                    |                          |                                                 |                                         | <u>my ORCID (https://orcid.org</u><br>/ <u>register)</u>                                                            |
| * Institution: C<br>Dept / School ,<br>Lab<br>City<br>State ,<br>Provence | :MU<br>/<br>: Pittsburgh |                                                 |                                         | ******                                                                                                    |
| * Country ,<br>Region                                                     | United States            |                                                 | <u>Add Second</u><br><u>Affiliation</u> |                                                                                                    |
| ○ Co-Author                                                               | Clemens Arth             |                                                 | Ē                                       |                                                                                                    |
| First Name: Cle                                                           | mens                     | Middle Name:                                    |                                         | Warnings                                                                                                    |
| * Last Name: Art                                                          | :h                       | 🕦 * Email:                                      | carth@blahicg.                          | * ORCID was not<br>provided. ACM will                                                                               |
| ORCID:     Profile ID:                                                    |                          | 🕦 Client #:                                     |                                         | require ORCIDs before<br>the end of 2022. <u>Create</u><br><u>my ORCID (https://orcid.org</u><br>/ <u>hegister)</u> |
| Affiliation 1                                                             |                          |                                                 |                                         |                                                                                                    |
| * Institution: Car                                                        | rnegie Mellon Unive      | ersity                                          |                                         |                                                                                                    |
| Dept / School /<br>Lab:                                                   |                          |                                                 |                                         |                                                                                                    |
| City:<br>State /                                                          | Pittsburgh               |                                                 |                                         |                                                                                                    |
| * Country /<br>Region:                                                    | United States            | A                                               | <u>dd Second</u><br>Affiliation         | ₩                                                                                                    |

| Association for<br>Computing Machin                                                                                                    | ery                                     | Advancin                  | g Computing as a Science & Profession                                                                                                    |
|----------------------------------------------------------------------------------------------------|-----------------------------------------|---------------------------|----------------------------------------------------------------------------------------------------|
| <ul> <li>○ Co-Author</li> <li>First Name: Jac</li> <li>* Last Name: Nic</li> <li>③ ORCID: □</li> <li>④ Profile ID: □</li> <li>④ Affiliation 1</li> </ul> | Jack Nicholson<br>Middle Name<br>holson | ii jnicholson@em          | Warnings<br>* ORCID was not<br>provided. ACM will<br>require ORCIDs before<br>the end of 2022. <u>Create</u><br><u>my ORCID (https://orcid.org</u><br>/register)<br>* Affiliation 1's<br>department, city, state, |
| * Institution: Sor<br>Dept / School /<br>Lab:<br>* City:<br>State /<br>Province:<br>* Country /<br>Region:                                               | Somerville Albania                      | Add Second<br>Affiliation | or country are also<br>present in its institution                                                                                                    |

As a published ACM author, you and your co-authors are subject to all <u>ACM Publications Policies</u> (https://www.acm.org/publications/policies), including <u>ACM's new Publications Policy on Research Involving Human</u> Participants and <u>Subjects (https://www.acm.org/publications/policies/research-involving-human-participants-and-subjects</u>).

## □ I have verified that all details pertaining to this paper and its authors are correct and these data will be used in the published PDF, HTML, and citation page output for the ACM Digital Library.

Save Paper and Author Details Proceed to eRights Form

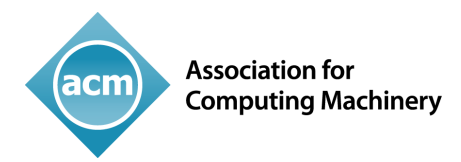

After the corresponding author reviews the information in the edit screen, they click on the box that says all the information is correct and then click on proceed to the rights form, they are brought to the first page of the rights form. For ACM Open authors, the rights option defaults to Institutionally Paid Open Access and to a Creative Commons CC-BY license. They authors can change the options if they want to, but the default options are what your institution has requested. After that they click on proceed to fill out the rest of the rights form.

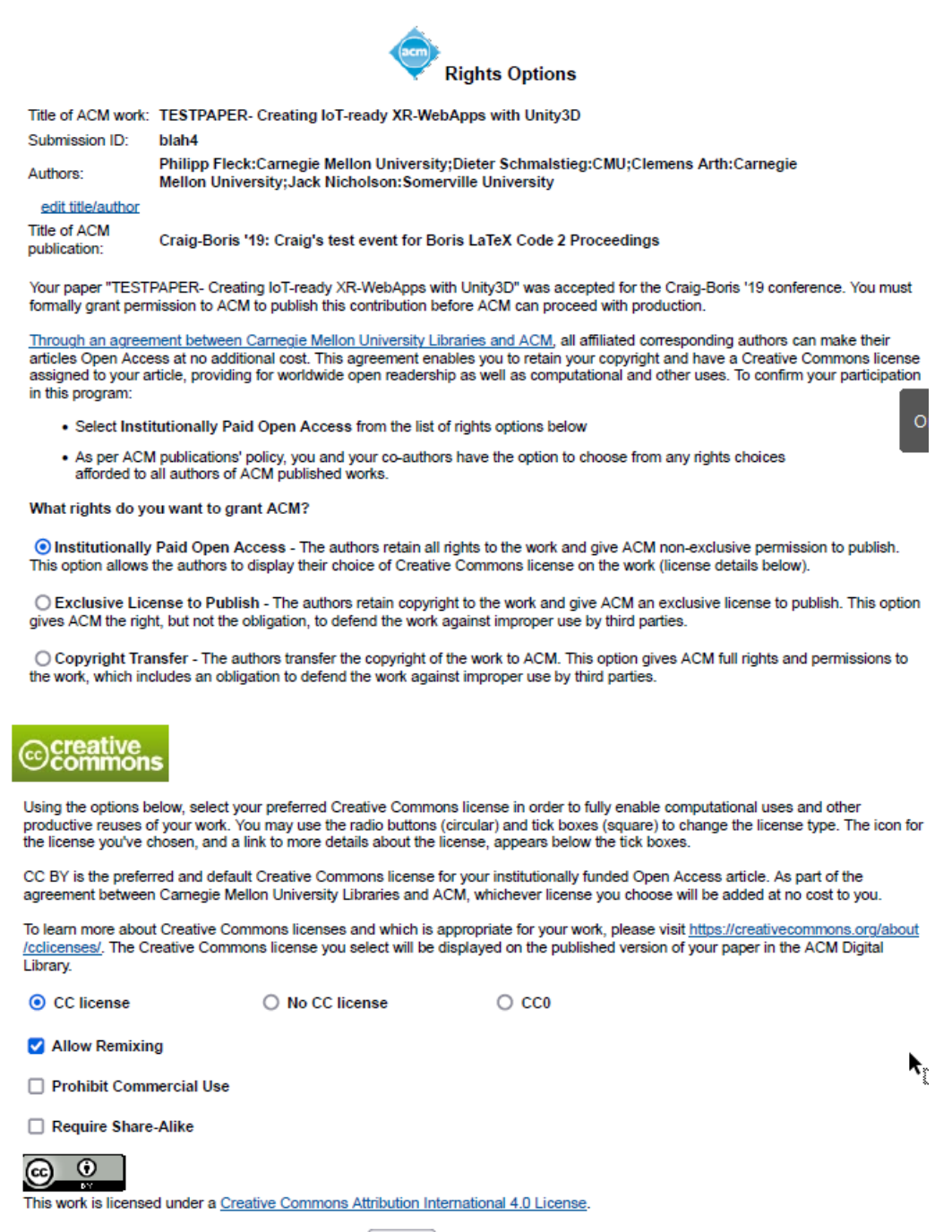

proceed